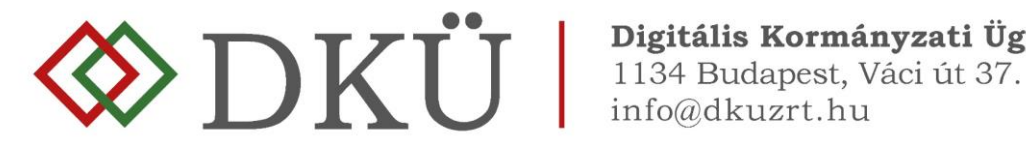

# AKTUÁLIS INFORMATIKAI KÖRNYEZET BESZÁMOLÓ

Felhasználói útmutató

A Nemzeti Hírközlési és Informatikai Tanácsról, valamint a Digitális Kormányzati Ügynökség Zártkörűen Működő Részvénytársaság és a kormányzati informatikai beszerzések központosított közbeszerzési rendszeréről szóló 301/2018. (XII. 27.) Korm. rendelet 5. § (10) bekezdése alapján az érintett szervezet az előző év informatikai fejlesztéseinek és beszerzéseinek tapasztalatairól minden év január 30. napjáig a DKÜ-nek, az ott meghatározott struktúra és adattartalom szerint részletezve, a Portálon keresztül beszámol.

A jogszabályi kötelezettség teljesítéséhez a DKÜ előkészítette a regisztrált szervezetek részére azt a felületet, amelyen keresztül az aktuális informatikai környezetre vonatkozó adatok feltölthetők.

A felület - ahol meg kell kezdeni az adatok felvitelét - a Portálra történő bejelentkezést követően az "Ügyintézés" főmenü "Aktuális informatikai környezet" menüpontjában, az "Aktuális informatikai környezet" fülön tekinthető meg.

Az "Év" legördülő menüből kiválasztható a 2021-es év, amelyre vonatkozóan meg kell adni az adatokat.

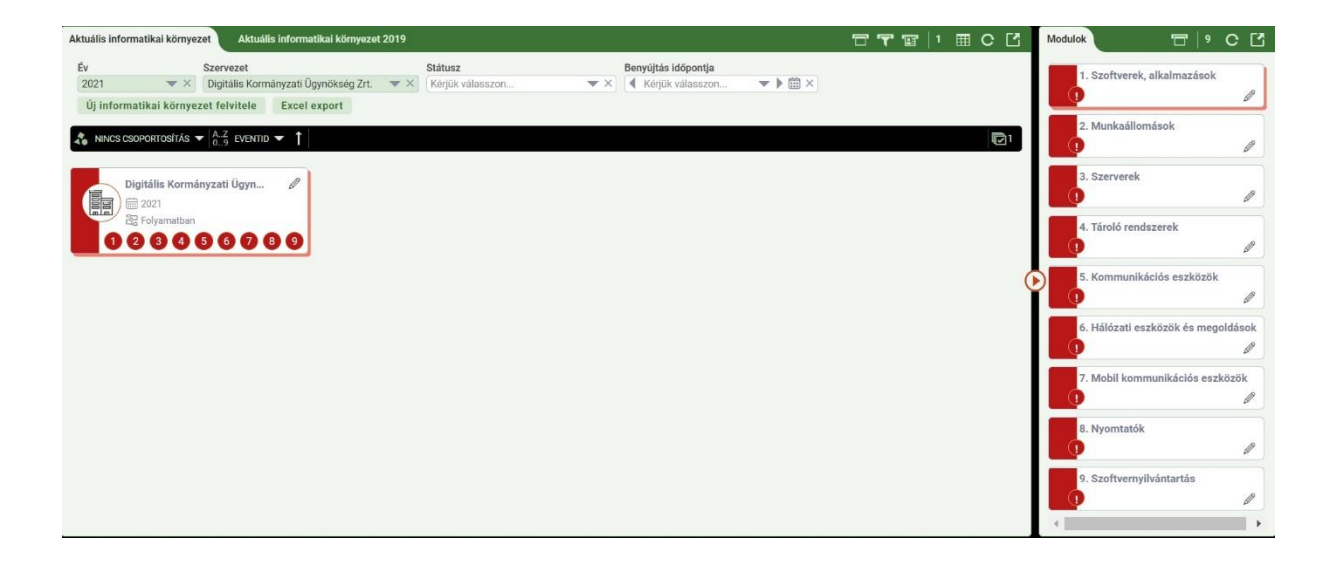

A jobb oldalon, a "Modulok" fül alatt a 9 modult látja, amelyek tartalmazzák az űrlapokat. Az űrlapok jobb alsó sarkában lévő ceruzára kattintva tudja felnyitni szerkesztésre az űrlapot. Az adatokat modulonként tudja felvinni és a "Mentés" gombbal el tudja menteni az eddig elvégzett munkáját. Ha a "Kész" négyzetet kipipálva menti el a modult, akkor az zöldre vált jelezve, hogy az a modul elkészült. Attól, hogy a modult "Kész"-re jelentették még tudja szerkeszteni a modul adatait mindaddig, amíg be nem nyújtja az aktuális informatikai környezetről szóló beszámolót (a továbbiakban: AIK).

Ha minden modul űrlapját kitöltötték és "Kész"-re jelentették, akkor van lehetőség a beszámoló benyújtására. Az "Aktuális informatikai környezet" fülön található "csempe" – amelyen a szervezet neve is található – jobb felső sarkára kattintva nyílik meg a benyújtási felület.

A felnyíló ablak legalján, a "Benyújtás" négyzet bejelölésével és a "Mentés" gomb megnyomásával történik meg a beszámoló hivatalos benyújtása. Ezt követően már nem tudják a modulokat szerkeszteni, a beszámoló benyújtásra kerül.

|                                                                                                    | kai komyezet                                                                                                  |                  |
|----------------------------------------------------------------------------------------------------|----------------------------------------------------------------------------------------------------|------------------|
| Szervezet neve                                                                                                    | Digitālis Kormānyzati Ügynökse                                                                                | g Zrt. 🛛 🔻 🛪     |
| Év                                                                                                    | 2021                                                                                                    | <b>▼</b> ×       |
| Felelős                                                                                                    |                                                                                                    | <b>1</b> ×       |
| Státusz                                                                                                    | Folyamatban                                                                                                   | <b>▼</b> ×       |
| Létrejött                                                                                                    | 2020.11.25. 11:51                                                                                             | × 📾              |
| Határidő                                                                                                    | 2021.01.30. 23:59                                                                                             | ×                |
| Benyújtás                                                                                                    |                                                                                                    | × 🛱              |
| <ol> <li>Szoftverek, alka</li> <li>Munkaállomáso</li> <li>Szerverek</li> <li>Tároló rendszer</li> </ol>                                                                                                    | ilmazások<br>ik<br>ek                                                                                         |                  |
| <ol> <li>Szoftverek, alka</li> <li>Munkaállomáso</li> <li>Szerverek</li> <li>Tároló rendszer</li> <li>Kommunikációs</li> <li>Hólózati eszköz</li> <li>Hólózati eszköz</li> <li>Mobil kommuni</li> <li>Nyomtatók</li> <li>Szoftvernyiliván</li> </ol>                                                  | Ilmazások<br>ik<br>ek<br>i eszközök<br>iők és megoldások<br>kácilós eszközök<br>tartás                        |                  |
| <ol> <li>Szoftverek, alka</li> <li>Munkaállomáso</li> <li>Szerverek</li> <li>Tároló rendszer</li> <li>Konmunikációs</li> <li>Hálózati eszköz</li> <li>Mobil kommuni</li> <li>Nyomtatók</li> <li>Szoftvernyillván</li> </ol>                                                                           | Ilmazások<br>ik<br>ek<br>i eszközök<br>iök és megoldások<br>kációs eszközök<br>tartás<br>BENYŰJTÁS            |                  |
| <ol> <li>Szoftverek, alka</li> <li>Munkaállomáso</li> <li>Szerverek</li> <li>Tároló rendszer</li> <li>Kommunikációs</li> <li>Hólózati eszköz</li> <li>Mobil kommuni</li> <li>Nyomtatók</li> <li>Szoftvernyillván</li> <li>Kérjük, a benyújt</li> <li>készre lett állítva</li> </ol>                   | Ilmazások<br>k<br>ek<br>eszközök<br>kációs eszközök<br>tartás<br>BENYŰJTÁS<br>ás előtt győződjön meg arról,   | hogy minden modu |
| <ol> <li>Szoftverek, alka</li> <li>Munkaállomása</li> <li>Szerverek</li> <li>Tároló rendszer</li> <li>Kommunikációs</li> <li>Hálózati eszköz</li> <li>Mobil kommuni</li> <li>Nyomtatók</li> <li>Szoftvernyilván</li> <li>Kérjük, a benyújt</li> <li>készre lett állítva</li> <li>Benyújtás</li> </ol> | Ilmazások<br>*<br>ek<br>seszközök<br>kációs eszközök<br>tartás<br>BENYŰJTÁS<br>iás előtt győződjön meg arról, | hogy minden modu |

Abban az esetben, ha korábban nyújtott már be AIK beszámolót, akkor az új adatok felvitelekor a 2-8 modulok esetében a rendszer megjeleníti a legutoljára megadott adatokat, ezzel segítve a beszámoló kitöltését. A rendszer az előző beszámolóban megadott adatok és az újonnan megadott adatok közötti különbséget is mutatja:

| ΛΙ ΑΠ <u>σ</u> ζιντί α <del>στ</del> α                       |                 |                    | MÁSOK |
|--------------------------------------------------------------|-----------------|--------------------|-------|
| Von of                                                       |                 | TIBILIS WONKAALLUI |       |
| van-e?                                                       | van<br>Előző év | <b>المرابع</b>     | ▼ ×   |
| Összes (db)                                                  | 10 X            | 10 X               |       |
| (or (db)                                                     |                 | 10 11              |       |
| 0-2 éves (db)                                                | 5 ×             | 5 X                | 0 ×   |
| 3-5 éves (db)                                                | 5 ×             | 5 ×                | 0 ×   |
| 6-10 éves (db)                                               | 0 × 0           | 0 × 0              | 0 ×   |
| több, mint 10 éves<br>(db)                                   | X               | × (                | 0 ×   |
| Ellenőrzés                                                   | 10 ×            | 10 ×               | 0 ×   |
| Összesen<br>(számolt) db                                     |                 |                    |       |
| Tulajdon (db)                                                |                 |                    | 0     |
| Sajat                                                        |                 | 4 ~                | 0 ×   |
| Bereit                                                       |                 | 4 X                | 0 X   |
| igénybe vett<br>(Központi Ellátó,<br>vagy piaci<br>szereplő) |                 |                    |       |
| Ellenőrzés                                                   | 10 ×            | 10 X               | 0 ×   |
| Osszesen<br>(számolt) db                                     |                 |                    |       |
| Operációs rendszer (d                                        | b)              |                    |       |
| Windows                                                      | 10 ×            | 10 ×               | 0 ×   |
| Mac OSX                                                      | 0 × 0           | 0 ×                | 0 ×   |
| Linux                                                        | 0 ×             | 0 ×                | 0 ×   |
| Egyéb                                                        | 0 ×             | 0 ×                | 0 ×   |
| Ellenőrzés                                                   | 10 ×            | 10 X               | 0 ×   |
| Összesen<br>(számolt) db                                     |                 |                    |       |
| Gyártó (db)                                                  |                 |                    |       |
| Dell                                                         | 5 ×             | 5 ×                | 0 ×   |
| HP                                                           | 0 ×)            | 0 ×)               | 0 ×   |
| Lenovo                                                       | 5 ×             | 5 ×                | 0 ×   |
| Fujitsu                                                      | 0 ×)            | 0 ×)               | 0 ×   |
| Acer                                                         | 0 ×)            | 0 X)               | 0 ×   |
| Asus                                                         | 0 ×)            | 0 ×                | 0 ×   |
| Apple                                                        | 0 ×)            | 0 ×)               | 0 ×   |
| Egyéb                                                        | 0 ×)            | 0 × )              | 0 ×   |
| Ellenőrzés                                                   | 10 ×            | 10 ×               | 0 ×   |
| Összesen                                                     |                 |                    |       |

A továbbiakban az kerül bemutatásra, hogy hogyan kell felvinni az adatokat az egyes modulokba. Felhívjuk figyelmét, hogy ebben az évben egy új, "9. Szoftvernyilvántartás" modul is megjelenik, amelyben az érintett szervezet licenceinek adatait kell rögzíteni!

### 1. Szoftverek, alkalmazások

Az adott elemek közül válassza ki azokat a szoftver rendszereket, megoldásokat, amelyekkel a szervezetük rendelkezik. Ezután válassza ki, hogy ki a gyártója az adott megoldásnak. Amennyiben "egyéb" a válasz, azt külön írja le. Végül a legördülő menüben jelezze, hogy bérelt, saját tulajdonú, vagy szolgáltatásként veszik igénybe. Önnek lehetősége van egy elemhez (pl. adatbáziskezelő szoftverek) több megoldást is felvinnie (pl. Oracle és MS SQL).

|                                                                                                    |                                                                      |                                                                                                    |   | ×                                                      |
|----------------------------------------------------------------------------------------------------|----------------------------------------------------------------------|----------------------------------------------------------------------------------------------------|---|--------------------------------------------------------|
| Modul ne                                                                                                    | ve                                                                   | Szoftverek, alkalmazások                                                                                                    |   | X                                                      |
| Kérem, az adott e<br>megoldásokat, ar<br>Ezután válassza l<br>Amennyiben "egy<br>Végül a legördülő<br>vagy szolgáltatás<br>Önnek lehetőség <sup>,</sup><br>több megoldást i | elem<br>mely<br>ki, ho<br>/éb" a<br>ő mel<br>sként<br>e var<br>e var | ek közül válassza ki azokat a szoftver rendszereket,<br>rekkel a szervezetük rendelkezik.<br>ogy ki a gyártója az adott megoldásnak.<br>a válasz, azt külön írja le.<br>nüben jelezze, hogy bérelt, saját tulajdonú,<br>t veszik igénybe.<br>n egy elemhez (pl. adatbáziskezelő szoftverek)<br>vinnie (Pl. Oracle és MS SQL). |   |                                                        |
| LEVELEZŐRENDS                                                                                                    | SZER                                                                 | EK                                                                                                    |   |                                                        |
| Van-                                                                                                    | e?                                                                   | Kérjük válasszon                                                                                                    |   | ×                                                      |
|                                                                                                    |                                                                      |                                                                                                    |   |                                                        |
| ADATBÁZISKEZE                                                                                                    | LŐ S                                                                 | ZOFTVEREK                                                                                                    |   |                                                        |
| ADATBÁZISKEZE<br>Van-                                                                                                    | E <b>LŐ S</b><br>e?                                                  | ZOFTVEREK<br>Kérjük válasszon                                                                                                    |   | - ×                                                    |
| ADATBÁZISKEZE<br>Van-<br>CSOPORTMUNKÁ                                                                                                    | ELŐ S<br>e?<br>ÁT T <i>Í</i>                                         | ZOFTVEREK<br>Kérjük válasszon<br>ÁMOGATÓ SZOFTVEREK                                                                                                    |   | - ×                                                    |
| ADATBÁZISKEZE<br>Van-<br>CSOPORTMUNKÁ<br>Van-                                                                                                    | ELŐ S<br>e?<br>ÁT TÁ<br>e?                                           | ZOFTVEREK<br>Kérjük válasszon<br>ÁMOGATÓ SZOFTVEREK<br>Kérjük válasszon                                                                                                    |   | - X<br>- X                                             |
| ADATBÁZISKEZE<br>Van-<br>CSOPORTMUNKÁ<br>Van-<br>KLIENS OLDALI V                                                                                                    | ELŐ S<br>e?<br>ÁT TÁ<br>e?<br>/ÍRUS                                  | ZOFTVEREK<br>Kérjük válasszon<br>ÁMOGATÓ SZOFTVEREK<br>Kérjük válasszon<br>SVÉDELMI MEGOLDÁSOK                                                                                                    |   | - ×)<br>- ×                                            |
| ADATBÁZISKEZE<br>Van-d<br>CSOPORTMUNKÁ<br>Van-d<br>KLIENS OLDALI V<br>Van-d                                                                                                 | ELŐ S<br>e?<br>ÁT TÁ<br>e?<br>/ÍRUS<br>e?                            | ZOFTVEREK<br>Kérjük válasszon<br>ÁMOGATÓ SZOFTVEREK<br>Kérjük válasszon<br>SVÉDELMI MEGOLDÁSOK<br>Kérjük válasszon                                                                                                    |   | <ul> <li>×</li> <li>×</li> <li>×</li> <li>×</li> </ul> |
| ADATBÁZISKEZE<br>Van-<br>CSOPORTMUNKÁ<br>Van-<br>KLIENS OLDALI V<br>Van-<br>VÁLLALATIRÁNY                                                                                   | ELŐ S<br>e?<br>ÁT TÁ<br>e?<br>/ÍRUS<br>e?<br>/ÍTÁS                   | ZOFTVEREK<br>Kérjük válasszon<br>ÁMOGATÓ SZOFTVEREK<br>Kérjük válasszon<br>SVÉDELMI MEGOLDÁSOK<br>Kérjük válasszon                                                                                                    | 1 | × × ×                                                  |
| ADATBÁZISKEZE<br>Van-<br>CSOPORTMUNKÁ<br>Van-<br>KLIENS OLDALI V<br>Van-<br>VÁLLALATIRÁNY<br>Van-                                                                           | ELŐ S<br>e?<br>ÁT TÁ<br>e?<br>IÍRUS<br>e?<br>IÍTÁS<br>e?             | ZOFTVEREK<br>Kérjük válasszon<br>ÁMOGATÓ SZOFTVEREK<br>Kérjük válasszon<br>SVÉDELMI MEGOLDÁSOK<br>Kérjük válasszon<br>SI RENDSZEREK<br>Kérjük válasszon                                                                                                    |   |                                                        |
| ADATBÁZISKEZE<br>Van-<br>CSOPORTMUNKÁ<br>Van-<br>KLIENS OLDALI V<br>Van-<br>VÁLLALATIRÁNY<br>Van-<br>VIRTUALIZÁCIÓS                                                         | ELŐ S<br>e?<br>ÁT TÁ<br>e?<br>(ÍRUS<br>e?<br>(ÍTÁS<br>e?<br>s SZO    | ZZOFTVEREK<br>Kérjük válasszon<br>ÁMOGATÓ SZOFTVEREK<br>Kérjük válasszon<br>SVÉDELMI MEGOLDÁSOK<br>Kérjük válasszon<br>SI RENDSZEREK<br>Kérjük válasszon                                                                                                    |   |                                                        |

Az űrlap második felét hasonlóan kell kitölteni, ahogy ez a felületen megjelenő szövegben is olvasható.

Az adott elemek közül válassza ki azokat a szoftver rendszereket, megoldásokat, amelyekkel a szervezetük rendelkezik.

Ezután nevezze meg, hogy ki a gyártója az adott megoldásnak.

Végül a legördülő menüben jelezze, hogy bérelt, saját tulajdonú, vagy szolgáltatásként veszik igénybe. Önnek lehetősége van egy elemhez (pl. üzleti intelligencia alkalmazások) több megoldást is felvinnie.

- 7

| Kérem, az adott elemek közül<br>1) válassza ki azokat a szoftver rendszereket, megoldásokat, amelyekkel a<br>szervezetük rendelkezik. Ezután<br>2) nevezze meg, hogy ki a gyártója az adott megoldásnak. Végül<br>3) a legördülő menüben jellezze, hogy bérelt, saját tulajdonú, vagy szolgáltatásként<br>veszik igénybe. Önnek lehetősége van egy elemhez (pl. üzleti intelligencia<br>alkalmazások) több megoldást is felvinnie. |
|----------------------------------------------------------------------------------------------------|
| ÜZLETI INTELLIGENCIA ALKALMAZÁSOK, DÖNTÉSTÁMOGATÓ RENDSZEREK                                                                                                    |
| Van-e? Kérjük válasszon 💌 🗙                                                                                                    |
| PORTÁL SZOFTVEREK                                                                                                    |
| Van-e? Kérjük válasszon                                                                                                    |
| KÖZPONTI SPAM SZŰRŐ MEGOLDÁSOK                                                                                                    |
| Van-e? Kérjük válasszon                                                                                                    |
| PATCH MENEDZSMENT ESZKÖZÖK                                                                                                    |
| Van-e? Kérjük válasszon 🔹 🗙                                                                                                    |
| SZOFTVER MENEDZSMENT ESZKÖZÖK                                                                                                    |
| Van-e? Kérjük válasszon                                                                                                    |
| Kész                                                                                                    |
| Mentés Mégsem                                                                                                    |

#### 2. Munkaállomások

.

Jelölje, hogy mely hardverelemekkel rendelkezik a szervezetük.

| AIK Modul                                                                                                    |                                                                                                    | <u>Z</u>               | ۲        |
|----------------------------------------------------------------------------------------------------|----------------------------------------------------------------------------------------------------|------------------------|----------|
| Modul neve                                                                                                    | Munkaállomások                                                                                                    | >                      | <        |
| Kérem, jelölje, hogy n<br>Írja be, hogy összese<br>Ezután adja meg kor<br>Figyeljen rá, hogy a h<br>megegyezzen a "Össz<br>Ennek elősegítése ére<br>ellenőrizheti a korkate<br>Amennyiben ez az ös<br>akkor egy piros felira<br>Ezután mondja meg,<br>mennyi bérelt és mer<br>Hasonlóan a korkate<br>megegyezik-e az "Öss<br>Mondja meg, hogy há<br>Végül adja meg, hogy<br>Ebben az esetben is t<br>összes darabbal. | nely hardverelemekkel rendelkezik a szervezetük.<br>n hány darab van az adott elemből.<br>szerinti bontásban, hogy hány darabbal rendelkeznek.<br>árom korkategóriában feltüntetett darabszám összege<br>zes (db)"-nál feltüntetett értékkel.<br>dekében az "Ellenőrzés Összesen (számolt) db" mezőber<br>egóriákhoz beírt értékek összegét.<br>szeg nem egyezik az "Összes (db)" pontban feltüntetette<br>t figyelmeztet erre.<br>hogy hány darab saját eszköz,<br>innyi a szolgáltatásként igénybe vett.<br>góriánál, itt is tudja ellenőrizni, hogy a darabszámok össz<br>szes (db)" értékkel.<br>inny darabon fut a feltüntetett operációs rendszer.<br>v hány darab adott gyártótól származó eszközük van.<br>tudja ellenőrizni, hogy a kategóriák összege megegyezik- | ı<br>I,<br>ege<br>e az |          |
| ALAP SZINTŰ ASZTA                                                                                                    | LI KIVITELŰ X86 KOMPATIBILIS MUNKAÁLLOMÁSOK                                                                                                    |                        |          |
| Van-e?                                                                                                    | Kérjük válasszon                                                                                                    | •                      | K        |
| EMELT SZINTŰ (WOR<br>MUNKAÁLLOMÁSOK                                                                                                    | KSTATION) ASZTALI KIVITELŰ X86 KOMPATIBILIS                                                                                                    |                        |          |
| Van-e?                                                                                                    | Kérjük válasszon                                                                                                    | •                      | <        |
| VÉKONY KLIENSŰ X8                                                                                                    | 6 KOMPATIBILIS MUNKAÁLLOMÁSOK                                                                                                    |                        |          |
| Van-e?                                                                                                    | Kérjük válasszon                                                                                                    | <b>~</b> >             | <u> </u> |
| INFOTERMINÁL SZIN                                                                                                    |                                                                                                    |                        |          |
|                                                                                                    |                                                                                                    | <b>~</b> >             |          |
| Van-e?                                                                                                    | Kériük válasszon                                                                                                    | <b>•</b> )             |          |
| ULTRAKÖNNYŰ NOTE                                                                                                    | воокок                                                                                                    |                        |          |
| Van-e?                                                                                                    | Kérjük válasszon                                                                                                    |                        | <        |
| NOTEBOOK/LAPTOP                                                                                                    |                                                                                                    |                        |          |
| Van-e?                                                                                                    | Kérjük válasszon                                                                                                    | -                      | <        |
| Kész                                                                                                    |                                                                                                    |                        |          |
| Mentés 🕴                                                                                                    | Mégsem                                                                                                    |                        |          |

Írja be, hogy összesen hány darab van az adott elemből. Ezután adja meg kor szerinti bontásban, hogy hány darabbal rendelkeznek. Figyeljen rá, hogy a három korkategóriában feltüntetett darabszám összege megegyezzen a "Összes (db)"-nál feltüntetett értékkel. Ennek elősegítése érdekében az "Ellenőrzés Összesen (számolt) db" mezőben ellenőrizheti a korkategóriákhoz beírt értékek összegét. Amennyiben ez az összeg nem egyezik az "Összes (db)" pontban feltüntetettel, akkor egy piros felirat figyelmeztet erre.

|                     | 1                                                        |            |      |
|---------------------|----------------------------------------------------------|------------|------|
| AIK Modul           |                                                          |            | ×    |
| Ameninyiben ez az o | sszeg nem egyezik az losszes (ub) pomban renumeter       | ter,       |      |
| Ezután mondia mag   | at ingyeimeztet erre.                                    |            |      |
| mennyi hérelt és me | nnyi a szolaáltatáskánt igényhe vett                     |            |      |
| Hasonlóan a korkate | egóriánál itt is tudia ellenőrizni hogy a darabszámok ös | szeae      |      |
| megegyezik-e az "Ös | sszes (db)" értékkel.                                    | ozegi      |      |
| Mondja meg, hogy h  | ány darabon fut a feltüntetett operációs rendszer.       |            |      |
| Végül adja meg, hog | y hány darab adott gyártótól származó eszközük van.      |            |      |
| Ebben az esetben is | tudja ellenőrizni, hogy a kategóriák összege megegyezi   | k-e az     | z    |
| összes darabbal.    |                                                          |            |      |
|                     |                                                          |            |      |
|                     |                                                          |            | - 11 |
| ALAP SZINTŰ ASZT    | ALI KIVITELŰ X86 KOMPATIBILIS MUNKAÁLLOMÁSOK             |            | 11   |
| Van-e?              | Van                                                      | <b>•</b> × |      |
| Összes (db)         |                                                          | 10 ×       |      |
| ()                  |                                                          |            |      |
| Kor (db)            |                                                          |            |      |
| 0-2 éves (db)       |                                                          | 5 ×        |      |
| 3-5 éves (db)       |                                                          | 5 ×        |      |
|                     |                                                          |            |      |
| 6-10 eves (db)      |                                                          | 0 ×        |      |
| több, mint 10 éves  |                                                          | 2 ×        |      |
| (db)                |                                                          |            |      |
| Ellenőrzés          |                                                          | 12 ×       |      |
| Összesen            |                                                          |            |      |
| (számolt) db        |                                                          |            |      |
|                     | Az "Összes (db) értéke" nem egyezik meg az adott szem    | pont       |      |
|                     | kategóriáinak összegével                                 |            |      |
|                     |                                                          |            | (    |

Ezután mondja meg, hogy hány darab saját eszköz, mennyi bérelt és mennyi a szolgáltatásként igénybe vett. Hasonlóan a korkategóriánál, itt is tudja ellenőrizni, hogy a darabszámok összege megegyezik-e az "Összes (db)" értékkel. Mondja meg, hogy hány darabon fut a feltüntetett operációs rendszer. Végül adja meg, hogy hány darab adott gyártótól származó eszközük van. Ebben az esetben is tudja ellenőrizni, hogy a kategóriák összege megegyezik-e az összes darabbal.

| Tulajdon (db)        |     |   |
|----------------------|-----|---|
| Saját                | 4   | × |
| Bérelt               | 4   | × |
| Szolgáltatásként     | 2   | × |
| igénybe vett         |     |   |
| (Központi Ellátó,    |     |   |
| vagy piaci           |     |   |
| szereplő)            |     |   |
| Ellenőrzés           | 10  | × |
| Összesen             |     |   |
| (számolt) db         |     |   |
| Operációs rendszer ( | db) |   |
| Windows              | 10  | × |
| Mac OSX              | 0   | × |
| Linux                | 0   | × |
| Egyéb                | 0   | × |
| Ellenőrzés           | 10  | × |
| Összesen             |     |   |
| (számolt) db         |     |   |
| Gyártó (db)          |     |   |
| Dell                 | 5   | × |
|                      |     |   |
| HP                   | 0   | × |
| Lenovo               | 5   | × |
| Fujitsu              | 0   | × |
| Acer                 | 0   | × |
| Asus                 | 0   | × |
| Apple                | 0   | × |
| Egyéb                | 0   | × |
| Ellenőrzés           | 10  | × |
| Összesen             |     |   |
| (számolt) db         |     |   |

#### 3. Szerverek

Elsőként jelölje meg, hogy szervezetük rendelkezik-e az adott eszközzel.

| AIK Modul                                                                                                    | × 🖸   🗗                                                                                                    |
|----------------------------------------------------------------------------------------------------|----------------------------------------------------------------------------------------------------|
| Modul neve                                                                                                    | Szerverek X                                                                                                    |
| Kérem, mondja meg,<br>és ha igen adja meg,<br>Ezután adja meg kord<br>és gyártó bontásban<br>Végül mondja meg, h<br>supporttal és mennyi<br>Ebben az esetben is<br>összes darabszámm | hogy szervezetük rendelkezik-e az adott eszközökkel,<br>hogy összesen hány darabbal.<br>csoportos -, tulajdon -, operációs rendszer -,<br>a darabszámokat.<br>ogy az adott típusú eszközből mennyi rendelkezik<br>nem.<br>tudja ellenőrizni, hogy a kategóriák összege megegyezik-e az<br>al. Ha nem egyezik meg, akkor egy piros felirat jelzi ezt. |
| EGY CPU-S SZERVER                                                                                                    | EK                                                                                                    |
| Van-e?                                                                                                    | Kérjük válasszon 💌 🗙                                                                                                    |
| KÉT CPU-S SZERVER                                                                                                    | EK                                                                                                    |
| Van-e?                                                                                                    | Kérjük válasszon 💌 🗙                                                                                                    |
| NÉGY CPU-S SZERVE                                                                                                    | REK                                                                                                    |
| Van-e?                                                                                                    | Kérjük válasszon                                                                                                    |
| NÉGYNÉL TÖBB CPU                                                                                                    | S SZERVEREK                                                                                                    |
| Van-e?                                                                                                    | Kérjük válasszon                                                                                                    |
| Kész                                                                                                    |                                                                                                    |
| Mentés                                                                                                    | Mégsem                                                                                                    |
|                                                                                                    |                                                                                                    |

Ha igen, akkor adja meg, hogy összesen hány darabbal. Ezután adja meg korcsoportos-, tulajdon-, operációs rendszer-, és gyártó bontásban a darabszámokat. Végül mondja meg, hogy az adott típusú eszközből mennyi rendelkezik supporttal és mennyi nem. Ebben az esetben is tudja ellenőrizni, hogy a kategóriák összege megegyezik-e az összes darabszámmal. Ha nem egyezik meg, akkor egy piros felirat jelzi ezt.

| Van-e?               | Van | × |
|----------------------|-----|---|
|                      |     |   |
| Osszes (db)          | 5   | × |
| Kor (db)             |     |   |
| 0-2 éves (db)        | 5   | × |
| 3-5 éves (db)        | 0   | × |
| 6-10 éves (db)       | 0   | × |
| több, mint 10 éves   | 0   | × |
| (db)                 |     |   |
| Ellenőrzés           | 5   | × |
| Összesen             |     |   |
| (szamolt) db         |     |   |
| Tulajdon (db)        |     |   |
| Saját                | 5   | × |
| Bérelt               | 0   | × |
| Szolgáltatásként     | 0   | × |
| igénybe vett         |     |   |
| (Központi Ellátó,    |     |   |
| szereplő)            |     |   |
| Ellenőrzés           | 5   | × |
| Összesen             |     |   |
| (számolt) db         |     |   |
| Operációs rendszer ( | db) |   |
| Windows              | 5   | × |
| Linux/Unix           | 0   | × |
| Egyéb                | 0   | × |
| Fllenőrzés           | 5   | × |
| Összesen             | 5   | ~ |
| (számolt) db         |     |   |

| Gyártó (db)     |   |   |   |
|-----------------|---|---|---|
| Dell            | 2 | × |   |
| HP              | 3 | × |   |
| Lenovo          | 0 | × | ( |
| Fujitsu         |   | × |   |
| IBM             | 0 | × |   |
| Egyéb           |   | × |   |
| Ellenőrzés      | 5 | X |   |
| Összesen        |   |   |   |
| (szamoit) ap    |   |   |   |
| Support (db)    |   |   |   |
| Rendelkezik     | 5 | × |   |
| supporttal      |   |   |   |
| Nem rendelkezik | 0 | × |   |
| supporttal      |   |   |   |
| Ellenőrzés      | 5 | × |   |
| Összesen        |   |   |   |
| (számolt) db    |   |   |   |

# 4. Tároló rendszerek

Elsőként jelölje meg, hogy szervezetük rendelkezik-e az adott eszközzel.

| AIK Modul                                                                                                    |                                                                                                    | ×          |
|----------------------------------------------------------------------------------------------------|----------------------------------------------------------------------------------------------------|------------|
| Modul neve                                                                                                    | Tároló rendszerek                                                                                                    | ×          |
| Kérem, mondja meg,<br>és ha igen, adja meg<br>Ezután adja meg kor<br>bontásban a darabsz<br>A kategóriákban meg<br>a "Ellenőrzés Összes | hogy szervezetük rendelkezik-e az adott eszközökkel,<br>, hogy összesen hány darabbal.<br>csoportos -, tulajdon -, gyártó -, és support<br>zámokat.<br>gadott értékek összegét ellenőrizze<br>en (számolt) db" sorban. |            |
| DIREKT HOZZÁFÉRÉS                                                                                                    | SŰ TÁROLÓK (DAS)                                                                                                    |            |
| Van-e?                                                                                                    | Kérjük válasszon                                                                                                    | ××         |
| IP ALATT ELÉRHETŐ                                                                                                    | TÁROLÓ RENDSZEREK (NAS)                                                                                                    |            |
| Van-e?                                                                                                    | Kérjük válasszon                                                                                                    | ▼ ×        |
| SAN CSATLAKOZÁSI                                                                                                    | Ú TÁROLÓ RENDSZEREK                                                                                                    |            |
| Van-e?                                                                                                    | Kérjük válasszon                                                                                                    | ▼ ×        |
| TARTALOM SZERINT                                                                                                    | CÍMZETT RENDSZEREK (CAS)                                                                                                    |            |
| Van-e?                                                                                                    | Kérjük válasszon                                                                                                    | <b>•</b> × |
| SZALAGOS ADATTÁR                                                                                                    | ROLÓK                                                                                                    |            |
| Van-e?                                                                                                    | Kérjük válasszon                                                                                                    | ▼ ×        |
| OPTIKAI ARCHIVÁLÓ                                                                                                    | к                                                                                                    |            |
| Van-e?                                                                                                    | Kérjük válasszon                                                                                                    | ▼ ×        |
| Kész                                                                                                    | ☐<br>Mégsem                                                                                                    |            |

Ha igen, akkor adja meg, hogy összesen hány darabbal. Ezután adja meg korcsoportos-, tulajdon-, gyártó-, és support bontásban a darabszámokat. A kategóriákban megadott értékek összegét ellenőrizze az "Ellenőrzés Összesen (számolt) db" sorban.

| DIREKT HOZZAFÉRE                | ESU TAROLOK (DAS) |  |
|---------------------------------|-------------------|--|
| Van-e?                          | Van 💌 🗙           |  |
| Összes (db)                     | 2 ×               |  |
| Kor (db)                        |                   |  |
| 0-2 éves (db)                   | 2 ×               |  |
| 3-5 éves (db)                   | 0 ×               |  |
| 6-10 éves (db)                  | 0 ×               |  |
| több, mint 10 éves              | 0 ×               |  |
| (db)                            |                   |  |
| Ellenőrzés                      | 2 ×               |  |
| (számolt) db                    |                   |  |
| Tulajdon (db)                   |                   |  |
| Saját                           | 2 ×               |  |
| Bérelt                          | 0 ×               |  |
| Szolgáltatásként                | 0 ×               |  |
| igénybe vett                    |                   |  |
| (Központi Ellátó,<br>vagy piaci |                   |  |
| szereplő)                       |                   |  |
| Ellenőrzés                      | 2 ×               |  |
| Osszesen<br>(számolt) db        |                   |  |
| Gvártó (db)                     |                   |  |
| EMC                             | 1 ×               |  |
| Hitachi                         | 1 ×               |  |
|                                 |                   |  |
| nr<br>Suites                    |                   |  |
| Fujitsu                         |                   |  |
| Egyéb                           | 0 ×               |  |
| Ellenőrzés<br>Összesen          | 2 ×               |  |
| (számolt) db                    |                   |  |
| Support (db)                    |                   |  |
| Rendelkezik                     | 2 ×               |  |
| supporttal                      |                   |  |
| Nem rendelkezik                 | 0 ×               |  |
| Supportidi                      |                   |  |
| Összesen                        | 2 ×               |  |
| (számolt) db                    |                   |  |

5. Kommunikációs eszközök

Elsőként jelölje meg, hogy szervezetük rendelkezik-e az adott eszközzel.

| AIK Modul                                                                                                    |                                                                                                    | <b>×</b> 1 |
|----------------------------------------------------------------------------------------------------|----------------------------------------------------------------------------------------------------|------------|
| Modul neve                                                                                                    | Kommunikációs eszközök                                                                                                    | ×          |
| Kérem, mondja meg,<br>és ha igen, adja meg,<br>Ezután adja meg koro<br>A kategóriákban meg<br>a "Ellenőrzés Összese | hogy szervezetük rendelkezik-e az adott eszközökkel,<br>hogy összesen hány darabbal.<br>soportos -, és tulajdon bontásban a darabszámokat.<br>adott értékek összegét ellenőrizze<br>en (számolt) db" sorban. |            |
| ANALÓG KAPCSOLÓK                                                                                                    | (                                                                                                    |            |
| Van-e?                                                                                                    | Kérjük válasszon                                                                                                    | ▼ ×        |
| DIGITÁLIS KAPCSOLÓ                                                                                                  | к                                                                                                    |            |
| Van-e?                                                                                                    | Kérjük válasszon                                                                                                    | ▼ ×        |
| TÖBB-PLATFORMOS                                                                                                    | KAPCSOLÓK                                                                                                    |            |
| Van-e?                                                                                                    | Kérjük válasszon                                                                                                    | ▼ ×        |
| GSM ADAPTER                                                                                                    |                                                                                                    |            |
| Van-e?                                                                                                    | Kérjük válasszon                                                                                                    | ▼ X        |
| IP KÉSZÜLÉKEK                                                                                                    |                                                                                                    |            |
| Van-e?                                                                                                    | Kérjük válasszon                                                                                                    | ▼ X        |
| Kész                                                                                                    |                                                                                                    |            |
| Mentés 😵 I                                                                                                    | Mégsem                                                                                                    |            |

Ha igen, akkor adja meg, hogy összesen hány darabbal. Ezután adja meg korcsoportos-, és tulajdon bontásban a darabszámokat. A kategóriákban megadott értékek összegét ellenőrizze a "Ellenőrzés Összesen (számolt) db" sorban.

| ANALÓG KAPCSOLÓ      | к   |   |   |
|----------------------|-----|---|---|
| Van-e?               | Van | • | × |
| Összes (db)          |     | 2 | × |
| Kor (db)             |     |   |   |
| 0-2 éves (db)        |     | 0 | × |
| 3-5 éves (db)        |     | 2 | × |
| 6-10 éves (db)       |     | 0 | × |
| több. mint 10 éves   |     | 0 | × |
| (db)                 |     | Ū |   |
| Ellenőrzés           |     | 2 | × |
| Összesen (számolt)   |     |   |   |
|                      |     |   |   |
| Tulajdon (db)        |     |   |   |
| Saját                |     | 1 | × |
| Bérelt               |     | 1 | × |
| Szolgáltatásként     |     | 0 | × |
| igénybe vett         |     |   |   |
| (Központi Ellátó,    |     |   |   |
| vagy piaci szereplő) |     |   |   |
| Ellenőrzés           |     | 2 | × |
| Összesen (számolt)   |     |   |   |
| db                   |     |   |   |

6. Hálózati eszközök és megoldások

Elsőként jelölje meg, hogy szervezetük rendelkezik-e az adott eszközzel.

| AIK Modul                                                                                                    |                                                                                                    | × 1        |
|----------------------------------------------------------------------------------------------------|----------------------------------------------------------------------------------------------------|------------|
| Modul neve                                                                                                    | Hálózati eszközök és megoldások                                                                                                    | ×          |
| AKTÍV ÉS PASS                                                                                                    | ZÍV HÁLÓZATI ELEMEK                                                                                                    |            |
| Kérem, mondja meg,<br>és ha igen, adja meg,<br>Ezután adja meg koro<br>bontásban a darabsz<br>A kategóriákban meg<br>a "Ellenőrzés Összese | hogy szervezetük rendelkezik-e az adott eszközökkel,<br>hogy összesen hány darabbal.<br>soportos -, tulajdon -, gyártó-, és support<br>ámokat.<br>adott értékek összegét ellenőrizze<br>en (számolt) db" sorban. |            |
| NEM MENEDZSELHET                                                                                                    | TŐ DESKTOP SWITCHEK                                                                                                    |            |
| Van-e?                                                                                                    | Kérjük válasszon                                                                                                    | ▼×         |
| MENEDZSELHETŐ DE                                                                                                    | SKTOP SWITCHEK                                                                                                    |            |
| Van-e?                                                                                                    | Kérjük válasszon                                                                                                    | ▼ ×        |
| MODULÁRIS SWITCH                                                                                                    | EK                                                                                                    |            |
| Van-e?                                                                                                    | Kérjük válasszon                                                                                                    | ▼ ×        |
| TELEFONKÖZPONTO                                                                                                    | KÉS VOIP GATEWAY-EK                                                                                                    |            |
| Van-e?                                                                                                    | Kérjük válasszon                                                                                                    | ▼ ×        |
| VÁLLALATI TŰZFAL N                                                                                                    | IEGOLDÁSOK                                                                                                    |            |
| Van-e?                                                                                                    | Kérjük válasszon                                                                                                    | <b>•</b> × |
| WIFI KÖZPONTI KONT                                                                                                    | TROLLER                                                                                                    |            |
| Van-e?                                                                                                    | Kérjük válasszon                                                                                                    | ▼ ×        |
| WIFI AP (ACCESS PO                                                                                                    | NT)                                                                                                    |            |
| Van-e?                                                                                                    | Kérjük válasszon                                                                                                    | ▼ ×        |

Ha igen, akkor adja meg, hogy összesen hány darabbal. Ezután adja meg korcsoportos-, tulajdon-, gyártó-, és support bontásban a darabszámokat. A kategóriákban megadott értékek összegét ellenőrizze az "Ellenőrzés Összesen (számolt) db" sorban.

|                                                                                                    | ETO DESKTOP SWITCHEK |                                                                                                    |
|----------------------------------------------------------------------------------------------------|----------------------|----------------------------------------------------------------------------------------------------|
| Van-e?                                                                                                    | Van                  | ×                                                                                                    |
| Összes (db)                                                                                                    | 5 >                  | ×                                                                                                    |
| Kor (db)                                                                                                    |                      |                                                                                                    |
| 0-2 éves (db)                                                                                                    | 5 >                  | ×                                                                                                    |
| 3-5 éves (db)                                                                                                    | 0 \$                 | ×                                                                                                    |
| 6-10 éves (db)                                                                                                    | 0 3                  | ×                                                                                                    |
| több, mint 10 éves                                                                                                    | 0 2                  | ×                                                                                                    |
| (db)                                                                                                    |                      |                                                                                                    |
| Ellenőrzés                                                                                                    | 5 \$                 | ×                                                                                                    |
| (számolt) db                                                                                                    |                      |                                                                                                    |
| Tulajdon (db)                                                                                                    |                      |                                                                                                    |
| Saját                                                                                                    | 5 >                  | ×                                                                                                    |
| Bérelt                                                                                                    | 0 >                  | ×                                                                                                    |
| Szolgáltatásként                                                                                                    | 0 3                  | ×                                                                                                    |
| igénybe vett                                                                                                    |                      |                                                                                                    |
| (Központi Ellátó,<br>vagy piaci                                                                                                    |                      |                                                                                                    |
| szereplő)                                                                                                    |                      |                                                                                                    |
| Ellenőrzés                                                                                                    | 5 >                  | ×                                                                                                    |
| Összesen<br>(számolt) db                                                                                                    |                      |                                                                                                    |
| (szamon) ub                                                                                                    |                      |                                                                                                    |
| Cisco                                                                                                    | 3.2                  | x                                                                                                    |
| 01000                                                                                                    |                      |                                                                                                    |
| Aruba                                                                                                    | 0.3                  |                                                                                                    |
| Aruba                                                                                                    | 0 >                  | ×                                                                                                    |
| Aruba<br>HP                                                                                                    |                      | ×                                                                                                    |
| Aruba<br>HP<br>F5                                                                                                    |                      | ××××                                                                                                    |
| Aruba<br>HP<br>F5<br>Checkpoint                                                                                                    |                      | ×××××                                                                                                    |
| Aruba<br>HP<br>F5<br>Checkpoint<br>Dell                                                                                                    |                      | × × × × × ×                                                                                                    |
| Aruba<br>HP<br>F5<br>Checkpoint<br>Dell<br>Huawei                                                                                                    |                      | ×<br>×<br>×<br>×<br>×<br>×<br>×                                                                                                    |
| Aruba<br>HP<br>F5<br>Checkpoint<br>Dell<br>Huawei<br>Ruckus                                                                                                    |                      |                                                                                                    |
| Aruba<br>HP<br>F5<br>Checkpoint<br>Dell<br>Huawei<br>Ruckus<br>Egyéb                                                                                                    |                      |                                                                                                    |
| Aruba<br>HP<br>F5<br>Checkpoint<br>Dell<br>Huawei<br>Ruckus<br>Egyéb<br>Ellenőrzés                                                                                                    |                      |                                                                                                    |
| Aruba<br>HP<br>F5<br>Checkpoint<br>Dell<br>Huawei<br>Ruckus<br>Egyéb<br>Ellenőrzés<br>Összesen<br>(számolt) db                                                                               |                      |                                                                                                    |
| Aruba<br>HP<br>F5<br>Checkpoint<br>Dell<br>Huawei<br>Ruckus<br>Egyéb<br>Ellenőrzés<br>Összesen<br>(számolt) db                                                                               |                      | $\begin{array}{c} \times \times \times \times \times \times \times \times \times \times \times \times \times \times \times \times \times \times \times$ |
| Aruba<br>HP<br>F5<br>Checkpoint<br>Dell<br>Huawei<br>Ruckus<br>Egyéb<br>Ellenőrzés<br>Összesen<br>(számolt) db<br>Support (db)<br>Rendelkezik                                                |                      |                                                                                                    |
| Aruba<br>HP<br>F5<br>Checkpoint<br>Dell<br>Huawei<br>Ruckus<br>Egyéb<br>Ellenőrzés<br>Összesen<br>(számolt) db<br>Support (db)<br>Rendelkezik<br>supporttal                                  |                      |                                                                                                    |
| Aruba<br>HP<br>F5<br>Checkpoint<br>Dell<br>Huawei<br>Ruckus<br>Egyéb<br>Ellenőrzés<br>Összesen<br>(számolt) db<br>Support (db)<br>Rendelkezik<br>supporttal<br>Nem rendelkezik               |                      |                                                                                                    |
| Aruba<br>HP<br>F5<br>Checkpoint<br>Dell<br>Huawei<br>Ruckus<br>Egyéb<br>Ellenőrzés<br>Összesen<br>(számolt) db<br>Support (db)<br>Rendelkezik<br>supporttal                                  |                      |                                                                                                    |
| Aruba<br>HP<br>F5<br>Checkpoint<br>Dell<br>Huawei<br>Ruckus<br>Egyéb<br>Ellenőrzés<br>Összesen<br>(számolt) db<br>Support (db)<br>Rendelkezik<br>supporttal<br>Nem rendelkezik<br>supporttal |                      |                                                                                                    |

Hálózati megoldások

Az adott elemek közül válassza ki azokat a megoldásokat, amelyekkel a szervezetük rendelkezik. Ezután nevezze meg, hogy ki a gyártója az adott megoldásnak.

Végül a legördülő menüben jelezze, hogy bérelt, saját tulajdonú, vagy szolgáltatásként veszik igénybe. Önnek lehetősége van egy elemhez (pl. eszközfelügyeleti megoldások) több sort is felvinnie.

| HÁLÓZATI MEGOLDÁSOK                                                                                                    |          |  |  |  |
|----------------------------------------------------------------------------------------------------|----------|--|--|--|
| Kérem, az adott elemek közül válassza ki azokat a megoldásokat,<br>amelyekkel a szervezetük rendelkezik.<br>Ezután nevezze meg, hogy ki a gyártója az adott megoldásnak.<br>Végül a legördülő menüben jelezze, hogy bérelt, saját tulajdonú,<br>vagy szolgáltatásként veszik igénybe.<br>Önnek lehetősége van egy elemhez (pl. eszközfelügyeleti megoldások)<br>több sort is felvinnie. |          |  |  |  |
| ESZKÖZFELÜGYELETI MEGOLDÁSOK                                                                                                    |          |  |  |  |
| Van-e? Van                                                                                                    | ▼ X      |  |  |  |
| Hozzáadás                                                                                                    |          |  |  |  |
| MEGOLDÁS                                                                                                    | TULAJDON |  |  |  |
| Microsoft Intune                                                                                                    | Bérelt   |  |  |  |
| •                                                                                                    | ▶<br>▶   |  |  |  |
| ESEMÉNYKEZELÉSI MEGOLDÁSOK                                                                                                    |          |  |  |  |
| Van-e? Kérjük válasszon                                                                                                    | ▼ X      |  |  |  |
| Kész                                                                                                    |          |  |  |  |
| S Mentés S Mégsem                                                                                                    |          |  |  |  |

Ha az előző évben már nyújtott be AIK-ot, abban az esetben a korábban megadott adatokat is látni fogja a felületen.

### 7. Mobil kommunikációs eszközök

Elsőként adja meg, hogy szervezetük rendelkezik-e az adott eszközzel.

| AIK Modul                                                                                                    | <b>T</b>                                                                                                    |   | × |
|----------------------------------------------------------------------------------------------------|----------------------------------------------------------------------------------------------------|---|---|
| Modul neve                                                                                                    | Mobil kommunikációs eszközök                                                                                                    |   | X |
| Kérem, mondja meg,<br>és ha igen, adja meg,<br>Ezután adja meg koro<br>bontásban a darabsz<br>A kategóriákban meg<br>a "Ellenőrzés Összes | hogy szervezetük rendelkezik-e az adott eszközökkel,<br>hogy összesen hány darabbal.<br>csoportos -, tulajdon -, operációs rendszer és gyártó<br>ámokat.<br>jadott értékek összegét ellenőrizze<br>en (számolt) db" sorban. |   |   |
| MOBIL KÉSZÜLÉK                                                                                                    |                                                                                                    |   |   |
| Van-e?                                                                                                    | Kérjük válasszon                                                                                                    | • | × |
| TABLETEK                                                                                                    |                                                                                                    |   |   |
| Van-e?                                                                                                    | Kérjük válasszon                                                                                                    | - | × |
| Kész                                                                                                    |                                                                                                    |   |   |
| S Mentés                                                                                                    | Mégsem                                                                                                    |   |   |
|                                                                                                    |                                                                                                    |   |   |

Ha igen, akkor adja meg, hogy összesen hány darabbal. Ezután adja meg korcsoportos-, tulajdon-, operációs rendszer és gyártó bontásban a darabszámokat. A kategóriákban megadott értékek összegét ellenőrizze az "Ellenőrzés Összesen (számolt) db" sorban.

| MOBIL KÉSZÜLÉK                                                  |                                                   |                            |
|-----------------------------------------------------------------|---------------------------------------------------|----------------------------|
| Van-e?                                                          | Van                                               | X                          |
| Összes (db)                                                     | 50                                                | ×                          |
| Kor (db)                                                        |                                                   |                            |
| 0-2 éves (db)                                                   | 45                                                | ×                          |
|                                                                 |                                                   |                            |
| 3-5 eves (db)                                                   | 5                                                 | ×                          |
| 6-10 éves (db)                                                  | 0                                                 | ×                          |
| több, mint 10 éves                                              | 0                                                 | ×                          |
| (db)                                                            |                                                   |                            |
| Ellenőrzés                                                      | 50                                                | ×                          |
| Összesen                                                        |                                                   |                            |
| (számolt) db                                                    |                                                   |                            |
| Tulajdon (db)                                                   |                                                   |                            |
| Saját                                                           | 50                                                | ×                          |
| Bérelt                                                          | 0                                                 | ×                          |
| Szolgáltatásként                                                | 0                                                 | ×                          |
| igénybe vett                                                    | · · · · ·                                         |                            |
| (Központi Ellátó,                                               |                                                   |                            |
| vagy piaci                                                      |                                                   |                            |
| szerepio)                                                       |                                                   |                            |
| Ellenőrzés                                                      | 50                                                | ×                          |
| Osszesen<br>(számolt) db                                        |                                                   |                            |
| (,                                                              |                                                   |                            |
|                                                                 |                                                   |                            |
| 105                                                             | 0                                                 | ×                          |
| Android                                                         | 50                                                | ×                          |
| Ellenőrzés                                                      | 50                                                | ×                          |
| Összesen                                                        |                                                   |                            |
| (számolt) db                                                    |                                                   |                            |
| Gyártó (db)                                                     |                                                   |                            |
| Samsung                                                         | 10                                                | ×                          |
| Apple                                                           | 0                                                 | ×                          |
|                                                                 |                                                   |                            |
| Sony                                                            | 10                                                | x                          |
| Sony                                                            | 10                                                | ×                          |
| Sony<br>Huawei                                                  | 10<br>30                                          | ×                          |
| Sony<br>Huawei<br>Xiaomi                                        | 10<br>30                                          | ×××                        |
| Sony<br>Huawei<br>Xiaomi<br>LG                                  | 10<br>30<br>0                                     | ×<br>×<br>×<br>×           |
| Sony<br>Huawei<br>Xiaomi<br>LG                                  |                                                   | ×<br>×<br>×<br>×           |
| Sony<br>Huawei<br>Xiaomi<br>LG<br>Lenovo                        | 10<br>30<br>0<br>0<br>0                           | ×<br>×<br>×<br>×<br>×      |
| Sony<br>Huawei<br>Xiaomi<br>LG<br>Lenovo<br>Egyéb               |                                                   | ×<br>×<br>×<br>×<br>×<br>× |
| Sony<br>Huawei<br>Xiaomi<br>LG<br>Lenovo<br>Egyéb<br>Ellenőrzés | 10<br>30<br>0<br>0<br>0<br>0<br>0<br>0<br>0<br>50 | × × × × × × ×              |

8. Nyomtatók

Elsőként adja meg, hogy szervezetük rendelkezik-e az adott eszközzel.

| AIK Modul                                                                                                    |                                                                                                    |
|----------------------------------------------------------------------------------------------------|----------------------------------------------------------------------------------------------------|
| Modul neve                                                                                                    | Nyomtatók                                                                                                    |
| Kérem, mondja meg,<br>és ha igen, adja meg<br>Ezután adja meg kor<br>A kategóriákban mer<br>a "Ellenőrzés Összes | hogy szervezetük rendelkezik-e az adott eszközökkel,<br>, hogy összesen hány darabbal.<br>csoportos -, tulajdon -, és gyártó bontásban a darabszámokat.<br>gadott értékek összegét ellenőrizze<br>sen (számolt) db" sorban. |
| SZEMÉLYI (NEM HÁL                                                                                                | ÓZATOS) NYOMTATÓ                                                                                                    |
| Van-e?                                                                                                    | Kérjük válasszon 💌 🗙                                                                                                    |
| HÁLÓZATOS KIS TEL                                                                                                | JESÍTMÉNYŰ NYOMTATÓ                                                                                                    |
| Van-e?                                                                                                    | Kérjük válasszon 💌 🗙                                                                                                    |
| HÁLÓZATOS MULTIF                                                                                                 | UNKCIONÁLIS NYOMTATÓ                                                                                                    |
| Van-e?                                                                                                    | Kérjük válasszon 💌 🗙                                                                                                    |
| Kész                                                                                                    | ☐<br>Mégsem                                                                                                    |
|                                                                                                    |                                                                                                    |

Ha igen, akkor adja meg, hogy összesen hány darabbal. Ezután adja meg korcsoportos-, tulajdon-, és gyártó bontásban a darabszámokat. A kategóriákban megadott értékek összegét ellenőrizze az "Ellenőrzés Összesen (számolt) db" sorban.

| IK Modul            |                                                 |          |     |
|---------------------|-------------------------------------------------|----------|-----|
|                     |                                                 |          |     |
| (érem, mondja meg   | , hogy szervezetük rendelkezik-e az adott eszkö | özökkel, |     |
| s ha igen, adja meg | j, hogy összesen hány darabbal.                 |          |     |
| zután adja meg      | korcsoportos -, tulajdon -, és gyártó           | bontásba | an  |
| larabszámokat.      |                                                 |          |     |
| kategóriákban me    | gadott értékek összegét ellenőrizze             |          |     |
| "Ellenőrzés Össze:  | sen (számolt) db" sorban.                       |          |     |
|                     |                                                 |          |     |
|                     |                                                 |          |     |
| SZEMÉLYI (NEM HÁI   | ÓZATOS) NYOMTATÓ                                |          |     |
| Van-e?              | Van                                             |          |     |
| Osszes (db)         |                                                 |          | 3 > |
| (db)                |                                                 |          |     |
| 0-2 éves (db)       |                                                 |          | 3 > |
| 3-5 éves (db)       |                                                 |          | 0 > |
| 6-10 éves (db)      |                                                 |          | 0 > |
| több, mint 10 éves  |                                                 |          | 0 > |
| (db)                |                                                 |          |     |
| Ellenőrzés          |                                                 |          | 3 > |
| Összesen            |                                                 |          |     |
| (számolt) db        |                                                 |          |     |
| Tulajdon (db)       |                                                 |          |     |
| Saját               |                                                 |          | 0 > |
| Bérelt              |                                                 |          | 3 > |
| Szolgáltatásként    |                                                 |          | 0 > |
| igénybe vett        |                                                 |          |     |
| (Központi Ellátó,   |                                                 |          |     |
| vagy piaci          |                                                 |          |     |
| szereplő)           |                                                 |          |     |
| Ellenőrzés          |                                                 |          | 3 > |
| Összesen            |                                                 |          |     |
| (számolt) db        |                                                 |          |     |
| Gyártó (db)         |                                                 |          |     |
| Xerox               |                                                 |          | 3 > |
| Minolta             |                                                 |          | 0 > |
| HP                  |                                                 |          | 0 > |
| Samsung             |                                                 |          | 0 > |
| Egyéb               |                                                 |          | 0 > |
| Ellenőrzés          |                                                 |          | 3 > |
| Összesen            |                                                 |          |     |
| (számolt) db        |                                                 |          |     |

9. Szoftvernyilvántartás

Ez a modul a tavalyi beszámolóban még nem szerepelt. Minden egyes licenc adatait különkülön meg kell adni.

Licenc: A szoftver felhasználási jogosultság feltételeit tartalmazó dokumentum.

Elsőként adja meg, hogy szervezetük rendelkezik-e szoftvernyilvántartással. Szoftvernyilvántartás alatt értünk minden olyan elektronikus nyilvántartást, amely az érintett szervezet tulajdonát képező licencek alapadatait (licenc megnevezése, mennyiség, metrika, szint, gyártó megnevezése, kategória, licencazonosító, vásárlás dátuma, licenchasználat típusa, licenc lejárat dátuma, licenckövetés státusza, licenc support státusza), kereshető formátumban tartalmazza.

| AIK Modul    |                                  |                  |                    | × 🖸 🗖      |  |
|--------------|----------------------------------|------------------|--------------------|------------|--|
| Мо           | Modul neve Szoftvernyilvántartás |                  |                    |            |  |
| Ren          | delkezik                         | Kérjük válasszon |                    | <b>•</b> × |  |
| licencnyilvá | ntartással                       |                  |                    |            |  |
| C Ho         | ozzáadás                         |                  |                    |            |  |
| SZERK.       | LICENCJO                         | GOSULT NEVE      | TERMÉK MEGNEVEZÉSE | MENNYISÉ   |  |
| Szerk.       |                                  |                  | Office 365         |            |  |
| •            |                                  |                  |                    | •          |  |
| Menté        | Kész<br>és 😵 M                   | ☐<br>∕légsem     |                    |            |  |

Majd a "Hozzáadás" gombra kattintva töltse ki a megnyíló űrlapot.

| AlK Modul                         | of the second         |                                  | T C × Változásnapi | 6 C     |  |
|-----------------------------------|-----------------------|----------------------------------|--------------------|---------|--|
| Modul neve                        | Szoftvernyilvántartás | Szoftvernyilvántartá             | is M               | □ C × . |  |
| Rendelkezik                       | Igen                  | 11                               |                    | - (w    |  |
| licencnyilvántartással            |                       | Licencjogosuit                   |                    |         |  |
| Hozzáadás<br>Nincs megjeleníthető | 5 adat                | érintett<br>szervezet<br>nevétől |                    | 1×      |  |
| Kész                              |                       | Termék<br>megnevezése            |                    | ×       |  |
| 👁 Mentés 😡 I                      | Mégsem                | Mennyiség                        |                    | ×       |  |
|                                   |                       | Metrika                          | Kérjük válasszon   | ▼ ×)    |  |
|                                   |                       | Szint @                          | Kérjük válasszon   | ▼ ×)    |  |
|                                   |                       | Gyártó                           | Kérjük válasszon   | ▼ ×     |  |
|                                   |                       | megnevezése                      |                    |         |  |
|                                   |                       | Kategória                        | Kérjük válasszon   | ▼ ×)    |  |
|                                   |                       |                                  |                    |         |  |

A kötelezően kitöltendő mezők narancssárga színűek.

Kitöltésnél meg kell adni a licencjogosult nevét, amennyiben az eltér az érintett szervezet nevétől.

Az adatok további megadásánál meg kell adni a termék, azaz a licenc nevét majd a mennyiségét.

A metrikára (licencelés módja), a szintre és a kategóriára vonatkozó adatokat legördülő menüből kell kiválasztani. A "Szint" meghatározásához:

- Full Use: teljesértékű, korlátozásoktól mentes felhasználásra jogosító licenc;
- Application Specific Full Use: egy bizonyos alkalmazáshoz kapcsolódó, de teljesértékű felhasználásra jogosító licenc;
- Embedded: egy bizonyos szoftverbe, alkalmazásba ágyazott szoftverlicenc (limitált felhasználás).

A továbbiakban meg kell adni a gyártói licencazonosítót és a gyártó megnevezését.

A vásárlás dátumának megadása után, válassza ki a licenchasználat típusát a legördülő menüből.

Ezek után a licenckövetés státuszának, és annak "aktív" értékét követően a lejáratának megadása szükséges.

Ugyanígy kell megadni a licenc supportra vonatkozó adatokat is.

A kitöltés végén kérjük adják meg a kapcsolattartót, akit az érintett licenc tekintetében lehet keresni.

Egy kitöltött űrlap:

| Szoftvernyilvántartás                                                |                               | T | 2  | ×         |
|----------------------------------------------------------------------|-------------------------------|---|----|-----------|
| Licencjogosult<br>neve, ha eltér az<br>érintett szervezet<br>nevétől |                               |   |    | ×         |
| Termék<br>megnevezése                                                | MS Office                     |   |    | ×         |
| Mennyiség                                                            |                               |   | 18 | ×         |
| Metrika                                                              | Named User                    |   | Ŧ  | ×         |
| Szint 🕜                                                              | Application Specific Full Use |   | Ŧ  | ×         |
| Gyártó<br>megnevezése                                                | Microsoft                     |   | *  | ×         |
| Kategória                                                            | Alkalmazás                    |   | -  | ×         |
| Gyártól<br>lic <del>e</del> nszazonosító<br>©                        | MSO kdkkads                   |   |    | ×         |
| Vásárlás dátuma                                                      | 2019.08.01.                   |   | ×  | <u>()</u> |
| Licenchasználat<br>típusa                                            | Időszakos                     |   | *  | ×         |
| Licenc lejárat<br>dátuma                                             | 2022.08.01.                   |   | ×  |           |
| Licenckövetés<br>státusza                                            | Aktiv                         |   | -  | ×         |
| Licenchez<br>kapcsolódó<br>licenckövetés<br>lejáratának<br>dátuma    | 2022.08.01.                   |   | ×  |           |
| Licenc support<br>státusza                                           | Aktiv                         |   | Ŧ  | ×         |
| Licenc support<br>lejárati dátuma                                    | 2022.08.01.                   |   | ×  |           |
| Érintett                                                             |                               |   |    | ×         |
| szervezeti<br>kapcsolattartó                                         |                               |   |    |           |
| Megjegyzés                                                           |                               |   |    | 11        |
| S Mentés S                                                           | Mégsem                        |   |    |           |

A "Mentés" gombra kattintva az elmentett licenc egy új sorban jelenik meg.

| lodul .                 |                       |           | 51 🖶          | × 1 | Változásnapló             |       |                  |     | 0  |
|-------------------------|-----------------------|-----------|---------------|-----|---------------------------|-------|------------------|-----|----|
| Modul neve              | Szoftvernyilvántartás |           |               | ÷.  | Vallozasitapio            |       | Maria            |     | 01 |
|                         | ocontenty intentional |           |               |     | Kérjük válasszon          | T X   | Kérjük válasszon | T X |    |
| Rendelkezik             | Igen                  |           | v             | ×   | Változás dátuma           |       |                  |     |    |
| noononynvantartassa     |                       |           |               | _ 1 | Kérjük válasszon          | ▼ ▶ 曲 | ×                |     |    |
| Hozzáadás               |                       |           |               |     | Nincs megjelenithető adat |       |                  |     |    |
| FRK LICENCJOGOSULT NEV  | TERMÉK MEGNEVEZÉSE    | MENNYISÉG | METRIKA SZINT |     |                           |       |                  |     |    |
| ark                     | Office 365            | 45        | liser Embedd  | 10  |                           |       |                  |     |    |
|                         | 0.000                 |           |               |     |                           |       |                  |     |    |
| Kész                    |                       |           |               |     |                           |       |                  |     |    |
| Kész<br>Mentés 🤨 Mégsem |                       |           |               |     | <u>,</u>                  |       |                  |     |    |

Az elmentett licenc a sor elején lévő "Szerk." feliratra kattintva módosítható, törölhető.

Minden licencet egyenként, külön kell rögzíteni. Újabb licenc a "Hozzáadás" gombra kattintva vihető fel.

A rögzítés végén, a "Kész" négyzet kipipálásával és a "Mentés" gombra kattintva, az adatfelvitel lezárható, a modul kitöltött jelzést mutat (zöld szín és pipa).

Kérdés esetén kérjük, írjon a help@dkuzrt.hu e-mail címre!

Digitális Kormányzati Ügynökség